## Pasos para Utilizar PamiWeb en Google Chrome

En la barra de direcciones se debe escribir la siguiente dirección: <u>chrome://flags</u> y presionar la tecla "enter" para dirigirse.

Se abrirá la siguiente pestaña de configuración:

| ▲ Experiments × +                                                    |                                                                                                    |                                                                                                    |    |   |   |   |   | T. | ٥   | × |
|----------------------------------------------------------------------|----------------------------------------------------------------------------------------------------|----------------------------------------------------------------------------------------------------|----|---|---|---|---|----|-----|---|
| $\leftarrow$ $\rightarrow$ C $\triangle$ $\odot$ Chrome   chrome://f | ags                                                                                                    |                                                                                                    | ☆  | 0 | 0 | 0 | Ô | PC | 4 G | : |
|                                                                      | Q Bearch flags                                                                                                    | Reset all to default                                                                               |    |   |   |   |   |    |     | * |
|                                                                      | Experiments                                                                                                    | 80.0.3987.13                                                                                       | 2  |   |   |   |   |    |     |   |
|                                                                      | ADVERTENCIA: SE DETECTARON FUNCIONES EXPERIMENTALES<br>pierdas datos de navegación o pongas en riesgo tu seguridad o p<br>a todos los usuarios de este navegador.                                              | S Si habilitas estas funciones, es posible que<br>privacidad. Las funciones habilitadas se aplican |    |   |   |   |   |    |     |   |
|                                                                      | Interested in cool new Chrome features? Try our beta channel.                                                                                                    |                                                                                                    |    |   |   |   |   |    |     |   |
|                                                                      | Available Unavailable                                                                                                    |                                                                                                    | -3 |   |   |   |   |    |     |   |
|                                                                      | Override software rendering list<br>Overrides the built-in software rendering list and enables GPU-acceler<br>system configurations. – Mac, Windows, Linux, Chrome OS, Android<br><u>#ignore-gpu-blacklist</u> | ation on unsupported Disabled •                                                                    | (  |   |   |   |   |    |     |   |
|                                                                      | Accelerated 2D canvas<br>Enables the use of the GPU to perform 2d canvas rendering instead of<br>rendering. – Mac, Windows, Linux, Chrome OS, Android<br>#disable-accelerated-2d-canvas                        | f using software Enabled •                                                                         | ĺ  |   |   |   |   |    |     |   |
|                                                                      | Select HW overlay strategies<br>Select strategies used to promote quads to HW overlays. – Mac, Wind<br>OS, Android<br>#overlay-strategies                                                                      | lows, Linux, Chrome Default v                                                                      | ļ  |   |   |   |   |    |     |   |
|                                                                      | Tint GL-composited content                                                                                                    |                                                                                                    |    |   |   |   |   |    |     | ÷ |

En la barra de búsquedas se debe escribir la siguiente palabra: <u>cookie</u> y presionar la tecla "enter" para que se despliegue la lista de opciones.

| ▲ Experiments × +               |                                                                                                    |                      |   |   |   |     |   |   | <u> </u> | ٥     |   | × |
|---------------------------------|----------------------------------------------------------------------------------------------------|----------------------|---|---|---|-----|---|---|----------|-------|---|---|
| ← → C ☆ © Chrome   chrome://fla | igs                                                                                                    |                      | ☆ | 0 | 0 | ABP | 0 | Ō | P        | M   ( | G | : |
|                                 | Q cookie                                                                                                    | Reset all to default |   |   |   |     |   |   |          |       |   | * |
|                                 | Experiments                                                                                                    | 80.0.3987.132        |   |   |   |     |   |   |          |       |   |   |
|                                 | Available Unavailable                                                                                                    | e                    | - |   |   |     |   |   |          |       |   |   |
|                                 | Show sync paused reason is the setup of cookie settings.<br>If enabled and the user is in sync paused state because of cookie settings set to clear<br>cookies on exit, we show the user a message with the reason in the user menu. – Mac,<br>Windows, Linux, Chrome OS, Android<br>#show-sync-paused-reason-cookies-cleared-on-exit                    | Default •            |   |   |   |     |   |   |          |       |   |   |
|                                 | SameSite by default cookies<br>Treat cookies that don't specify a SameSite attribute as if they were SameSite=Lax. Sites<br>must specify SameSite=None in order to enable third-party usage. – Mac, Windows, Linux,<br>Chrome OS, Android<br><u>#same-site-by-default-cookies</u>                                                                        | Default v            |   |   |   |     |   |   |          |       |   |   |
|                                 | Enable removing SameSite=None bookles<br>Enables UI on chrome://settings/siteData to remove all third-party cookies and site data. –<br>Mac, Windows, Linux, Chrome OS<br>#enable-removing-all-third-party-cookies                                                                                                    | Default 🔹            |   |   |   |     |   |   |          |       |   |   |
|                                 | Cookie's without SameSite must be secure<br>If enabled, cookies without SameSite restrictions must also be Secure. If a cookie without<br>SameSite restrictions is set without the Secure attribute, it will be rejected. This flag only has<br>an effect if "SameSite by default cookies" is also enabled. – Mac, Windows, Linux, Chrome<br>OS. Android | Default <b>•</b>     |   |   |   |     |   |   |          |       |   | Ŧ |

Una ves listada todas las opciones hay que deshabilitar todas cambiando las opciones de "default" por <u>"disabled"</u>. Una ves marcada toda la lista presionar el botón "Relaunch".

| Experiments                                                  | × +                                                                                                    |                                                                                                    |                      |   |     |     |   |   | -      | ٥   | × |
|--------------------------------------------------------------|----------------------------------------------------------------------------------------------------|----------------------------------------------------------------------------------------------------|----------------------|---|-----|-----|---|---|--------|-----|---|
| $\leftrightarrow$ $\rightarrow$ C $\triangle$ $\odot$ Chrome | e   chrome://flags                                                                                                    |                                                                                                    |                      | ☆ | 9 @ | ABP | 0 | Ō | P (%   | 1 6 | : |
|                                                              | Q cookie                                                                                                    | 8                                                                                                    | Reset all to default |   |     |     |   |   |        |     | - |
|                                                              | Experiments                                                                                                    |                                                                                                    | 80.0.3987.132        |   |     |     |   |   |        |     |   |
|                                                              | Available                                                                                                    | Unavailab                                                                                                    | ble                  |   |     |     |   |   |        |     |   |
|                                                              | <ul> <li>Show sync paused reason is the setur<br/>If enabled and the user is in sync paus<br/>cookies on exit, we show the user a m<br/>Windows, Linux, Chrome OS, Android<br/><u>#show-sync-paused-reason-cookies-co</u></li> <li>SameSite by default <u>cookies</u></li> </ul> | <ul> <li>Show sync paused reason is the setup of cookie settings.<br/>If enabled and the user is in sync paused state because of cookie settings set to clear<br/>cookies on exit, we show the user a message with the reason in the user menu Mac,<br/>Windows, Linux, Chrome OS, Android<br/>#show-sync-paused-reason-cookies-cleared-on-exit</li> <li>SameSite by default cookies</li> </ul> |                      |   |     |     |   |   |        |     |   |
|                                                              | must specify SameSite=None in order<br>Chrome OS, Android<br>#same-site-by-default-cookies                                                                                                    | reorie aufridute as in they were samesine-Lax, sities<br>to enable third-party usage. – Mac, Windows, Linux,                                                                                                    | Disabled 🔹           |   |     |     |   |   |        |     |   |
|                                                              | <ul> <li>Enable removing SameSite=None coo<br/>Enables UI on chrome://settings/siteD<br/>Mac, Windows, Linux, Chrome OS<br/>#enable-removing-all-third-party-cooki</li> </ul>                                                                                                    | ktes<br>pata to remove all third-party cookies and site data. –                                                                                                    | Disabled 🔻           |   |     |     |   |   |        |     |   |
| Your changes will take effect                                | the next time you relaunch Google Chrome.                                                                                                    |                                                                                                    |                      |   |     |     |   | i | Relaun | sh  | ÷ |

Una vez terminado todo, el navegador se reinicia y se podrá acceder de forma normal a la página web.